# 成都信息工程大学高等教育自学考试 第二年助学费缴费操作流程

## 一、缴费方式平台一:成都信息工程大学自考管理平台

#### (一)电脑端缴费

1. 浏览器输入网址: https://zkypt.cuit.edu.cn/dlzc /login

操作流程:考生通过电脑端以本人身份证或手机验证
登录成都信息工程大学自考管理平台,点击"我的订单",
进行"第二年学费"支付缴纳。

#### (二) 手机端缴费

1.登录"学习通"缴费(扫码或在应用市场搜索下载学习通)

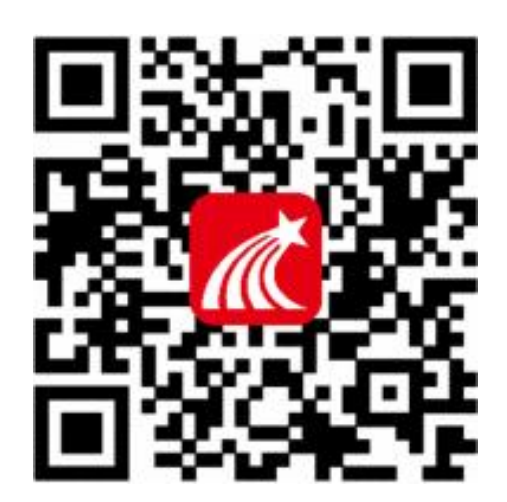

2. 两种登录方式

**第一种方式:点击"手机号快捷登录"。**手机号接收验 证码登录(**需要绑定过手机号**)

| < 浏览模式      | 客服           | く 手机验      | 证码登录 客服        |
|-------------|--------------|------------|----------------|
| 登录          |              |            |                |
| 手机号/超星号     | ~            | +86 / 手机号  |                |
| 密码          | 忘记密码?        |            |                |
| 我已阅读并同意学习通《 | 登录政策》和《用户协议》 | 验证码        | 获取验证码          |
| <br>₿₿      | R            |            |                |
| 新用户注册       | 手机号快捷登录      |            |                |
|             |              | 1          | <sup>2</sup> 录 |
|             |              | 我已阅读并同意学习适 | 《登录政策》和《用户协议》  |
|             |              | 冲探岸田千加心    | TINKA          |
|             |              | 边          | 的安求            |
| 其它登录        | 表方式          |            |                |
| ≡ 0         | 1            |            |                |

### 第二种方式:点击"其他登录方式"。

(1)使用机构账号密码登录(学习账号可在电脑端身份 证号登录时查看,密码一般为注册时自己设置或者 edu@+身 份证后六位)

Ste Hig

| 登录          |                | 机构账号登录<br>输入129670,成都信息工程大学自考管理平台 |  |  |
|-------------|----------------|-----------------------------------|--|--|
| 手机号/超星号     | ~              | 1 单位UC码/单位名称                      |  |  |
| 密码          | 忘记密码?          | <b>输入学习账号</b><br>2 学号/工号          |  |  |
| 3 我已阅读并同意学习 | 通《登录政策》和《用户协议》 | 输入密码<br>3 密码 ★ 忘记密码?              |  |  |
| 登录          |                | 点击: 我已阅读                          |  |  |
| 新用户注册       | 手机号快捷登录        | 4 ① 我已阅读并同意学习通《登录政策》和《用户协议》       |  |  |
|             |                | <b>泰登</b> 击点                      |  |  |
|             |                | <b>6</b> 登录                       |  |  |
|             |                | 新用户注册                             |  |  |
|             | 2 登录方式         |                                   |  |  |
| =           | ☆ <sup>1</sup> |                                   |  |  |

(2)登陆成功点击首页,点击"我的订单",在"未支付" 页面选择第二年学费"支付订单"即可跳转微信支付进行第 二年学费支付。

| 19:39 🍇 💽 ::!! *<br>成都信息工程大学自考管理平台(学生)                                                                                                    | <b>≈ 903</b> )<br>) √ [] | 19:39 🕷  | •        | ::!! 🗢 90% |
|----------------------------------------------------------------------------------------------------|--------------------------|----------|----------|------------|
|                                                                                                    | 322 127 416              | <        | 手机端-在线缴费 |            |
| A A A A A A A A A A A A A A A A A A A                                                                                                    |                          | 全部       | 已支付      | 未支付        |
| The state of the state of the s |                          |          |          |            |
| 学生端                                                                                                    |                          | 第一年学费    |          | 未支付        |
| 在线学习                                                                                                    | >                        | 共1门课程 合计 | : 3700.0 | 支付订单       |
| 成绩查询                                                                                                    | >                        |          |          | 1          |
|                                                                                                    |                          |          |          |            |
| 学习详情                                                                                                    | >                        |          |          |            |
| ◆ 人信息                                                                                                    | >                        |          |          |            |
|                                                                                                    |                          |          |          |            |
| 1 我的订单                                                                                                    | >                        |          |          |            |
|                                                                                                    |                          |          |          |            |
|                                                                                                    |                          |          |          |            |

#### 二、缴费平台二:校园安心付

1. 微信搜索小程序"校园安心付";

选择切换学校至"成都信息工程大学",点击下方"临时收费"查看详情;

3. 以学号(准考证号)和姓名登录,点击"待缴费项目" 即可缴费。

| 校园安心付 … 〇 | 10:05 💷 🕫 📾             | \$1 <sup>0,0</sup> ≅ <b>m</b> ) % | <            | 临时收费 | (·••   © |
|-----------|-------------------------|-----------------------------------|--------------|------|----------|
| Q1 建黄沙漠   | く 绑定账号                  | ••• •                             |              |      |          |
| 成都信息工程大学  | HI                      | /                                 | 学号<br>姓名:    |      | 切换账号     |
|           | * <del>帐号类型</del><br>学号 |                                   |              |      |          |
| 会報告 会看详信  | 77                      |                                   | <b>缴</b> 贡凭证 |      | ,        |
|           | 请输入学号                   |                                   | 缴费订单         |      | >        |
| 临时收费 查看详備 | * <b>姓名</b><br>请输入姓名    |                                   | 电子票据         |      | >        |
|           |                         |                                   | 待缴费项目        |      | 刷新       |